Aktivieren Sie im Unreal FBX Import Options Bedienfeld Import Animations, stellen Sie die Animationslänge (Animated Time) unter Animated Time ein und aktivieren Sie Use Default Sample Rate.

| 11                        | FBX Import Options          | ×                          |
|---------------------------|-----------------------------|----------------------------|
| Import Skeletal Mesh      |                             | Reset to Default           |
| Current File: /Game/Ne    | wFolder/ART                 |                            |
| ⊿ Mesh                    |                             |                            |
| Skeletal Mesh             | 🗹 🖻                         |                            |
| Import Mesh               | 🛃 🦻                         |                            |
| Import Content Type       | Geometry and Skinning Weigh | nts. 🕶                     |
|                           |                             |                            |
| Skeleton                  | None                        | •                          |
|                           | ۹ <b>•</b>                  |                            |
|                           | -                           |                            |
| Animation                 | _                           |                            |
| Import Animations         | ✓                           |                            |
| Animation Length          | Animated Time               |                            |
| Import Meshes in Bone     | Animated Time               |                            |
| Frame Import Range        | Min 0 💽 Will import         | the range of frames that I |
| Use Default Sample Rat    |                             |                            |
|                           | 0                           |                            |
| Import Custom Attribute   | <b>v</b>                    |                            |
| Import Bone Tracks        | <b>v</b>                    |                            |
| Set Material Curve Type   |                             |                            |
| ▷ Material Curve Suffixes | 1 Array elements 🛛 🕂 👼      |                            |
| Remove Redundant Key      |                             |                            |
| Delete Existing Morph T   |                             |                            |
| Do not import curves wi   | <b>~</b>                    |                            |
| Preserve Local Transfor   | •                           |                            |
| Override Animation Nan    |                             |                            |
| 4 Transform               | <b></b>                     |                            |
| Import Translation        |                             | 7.00                       |
|                           | Import All                  | mport Cancel               |
|                           |                             |                            |
|                           |                             |                            |

Reallusion FAQ https://kb.reallusion.com/